# Блок «Цифровой учитель»

## Показатель «Цифровой учитель» отражает успешное прохождение курса «Основы цифровой грамотности и профессиональной работы в АИС «Күнделік» для учителей общеобразовательных школ Казахстана».

Курс предназначен для учителей общеобразовательных школ Казахстана, желающих изучить основы цифровой грамотности и использования АИС «Күнделік» для повышения своих квалификационных навыков.

Целью этого онлайн-курса является повышение цифровых компетенций и выдача сертификата для успешного прохождения квалификационного тестирования педагогами страны. Также, сертификат от компании Күнделік очень важен для Вашего портфолио при устройстве на работу или повышении квалификационной категории педагога.

|                            |                  |                                                | По                                                                                                    | смотреть общун                                               | о статист                                     | ику 🗸                   |
|----------------------------|------------------|------------------------------------------------|----------------------------------------------------------------------------------------------------|--------------------------------------------------------------|-----------------------------------------------|-------------------------|
| Статистика                 |                  | < 01.02.2022 - 07.0                            | 2.2022                                                                                                    | Активность                                                   | ББЖ                                           | x                       |
| Качество образования       | Цифровые сервисы | Пользователи Электронный жур                   | Данные за 01.02.2022 - 07.02.2022<br>Всего учителей: 70<br>Прошли сертификацию: 6 (9%)<br>Должно быть: 21 (не менее 30%) |                                                              |                                               |                         |
| Цифровой учитель           | 9%               | должно быть: не менее<br>30%                   | 0 >                                                                                                    | Перейти                                                      | в отчёты и                                    | иколы                   |
| Заполнение школьно<br>меню | ого 0%           | должно быть: не менее<br>40% <b>(I, График</b> |                                                                                                    | Детальна<br>показател<br>доступна<br>в системе<br>Kundelik.k | я информац<br>іям активно<br>в отчетах ц<br>г | ция по<br>ости<br>иколы |

- всего учителей количество активных учителей в школе;
- **прошли сертификацию** количество учителей в школе, получивших сертификат;
- должно быть минимальное количество учителей, получивших сертификат, для выполнения показателя.

Показатель «Цифровой учитель» рассчитывается еженедельно, наравне с остальными показателями Мониторинга активности и показывает количество учителей, которые прошли курс и получили сертификат.

#### Границы выполнения показателя:

| Категория Порог выполнения в<br>% для школы | Выполнение показателя |
|---------------------------------------------|-----------------------|
|---------------------------------------------|-----------------------|

| Низкая<br>категория  | 0-9%                                        | Менее 9% всех учителей в школе<br>получили сертификат      |
|----------------------|---------------------------------------------|------------------------------------------------------------|
| Средняя<br>категория | 10-29%                                      | От 10 до 29% всех учителей в<br>школе получили сертификат  |
| Высокая<br>категория | 30-100%                                     | От 30% и выше всех учителей в<br>школе получили сертификат |
| Категория            | Порог выполнения в %<br>для упр.организации | Выполнение показателя                                      |
| Низкая<br>категория  | 0-9%                                        | Менее 9% всех учителей в<br>районе получили сертификат     |
| Средняя<br>категория | 10-29%                                      | От 10 до 29% всех учителей в<br>районе получили сертификат |
| Высокая<br>категория | 30-100%                                     | От 30% и выше всех учителей в районе получили сертификат   |

Внимание! Показатель не влияет на отчет «Активность школ».

При нажатии на кнопку «Перейти в отчеты школы» для показателя «Цифровой учитель» осуществляется переход по адресу: <u>https://cert.kundelik.kz</u>

Если педагог еще не авторизован в Kundelik.Lessons, то откроется окно авторизации, где нужно нажать на кнопку **«Войти через Kundelik.kz / Kundelik.kz арқылы кіру».** 

Подробнее о прохождении курса в статье: <u>Как изучить курс и получить</u> <u>сертификат?</u>

## Блок «Заполнение школьного меню»

Показатель **«Заполнение школьного меню»** отражает использование школами сервиса MektepMenu для организации питания учеников.

<u>MektepMenu</u> - это дополнительный, коммерческий сервис, разработанный при поддержке компании ТОО «Күнделік (Kundelik)» для автоматизации ведения школьного питания в образовательных организациях благодаря сквозной авторизации с системой kundelik.kz.

| Качество образования       | Цифровые сервисы | Пользователи       | Электронныи журнал | Bce       |
|----------------------------|------------------|--------------------|--------------------|-----------|
| Заполнение школьно<br>меню | DFO 80%          | должно быть<br>80% | ь: не менее        | $\rangle$ |

Показатель «Заполнение школьного меню» рассчитывается еженедельно, наравне с остальными показателями Мониторинга активности и показывает количество дней, на которые меню в школе заполнено, от общего количества учебных дней.

Общее количество учебных дней считается равным - 5 (с понедельника по пятницу).

Примечание: обучение по субботам на расчет показателя не влияет.

## Границы выполнения показателя:

| Категория         | Порог выполнения<br>в % <u>для школы</u> | Выполнение показателя      |
|-------------------|------------------------------------------|----------------------------|
| Низкая категория  | 0-19%                                    | Меню заполнено на 1 день   |
| Средняя категория | <b>20-39%</b>                            | Меню заполнено на 2-3 дня  |
| Высокая категория | 40-100%                                  | Меню заполнено на 4-5 дней |

Примечание: если школа уже подключена к сервису, но не заполняет меню школы, показатель будет равен 20%.

| Категория         | Порог выполнения         | Выполнение показателя       |
|-------------------|--------------------------|-----------------------------|
|                   | В                        |                             |
|                   | % <u>упр.организации</u> |                             |
| Низкая категория  | <b>0-19%</b>             | Менее 19% всех школ в       |
|                   |                          | районе заполнили меню на 4- |
|                   |                          | 5 дней                      |
| Средняя категория | <b>20-59%</b>            | От 20 до 59% всех школ в    |
|                   |                          | районе заполнили меню на 4- |
|                   |                          | 5 дней                      |
| Высокая категория | 60-100%                  | От 60% и выше всех школ в   |
|                   |                          | районе заполнили меню на 4- |
|                   |                          | 5 дней                      |

Внимание! Показатель не влияет на отчет «Активность школ».

При нажатии на кнопку «Перейти в отчеты школы» для показателя **«Заполнение школьного меню»** осуществляется переход по адресу <u>https://mektepmenu.kz</u>.

Если при первом переходе в Mektep Menu школа ещё не авторизована, отображается главная страница сервиса. Чтобы начать работу с Mektep Menu, сотрудник школы должен подтвердить авторизацию в личном кабинете с помощью своей учетной записи с kundelik.kz.

Подробнее о сервисе в статье: <u>MektepMenu. Информация для</u> <u>сотрудников школ.</u>